### 外観とコンポーネント

注意:箱の実際の内容については、配送リストを参照してください。

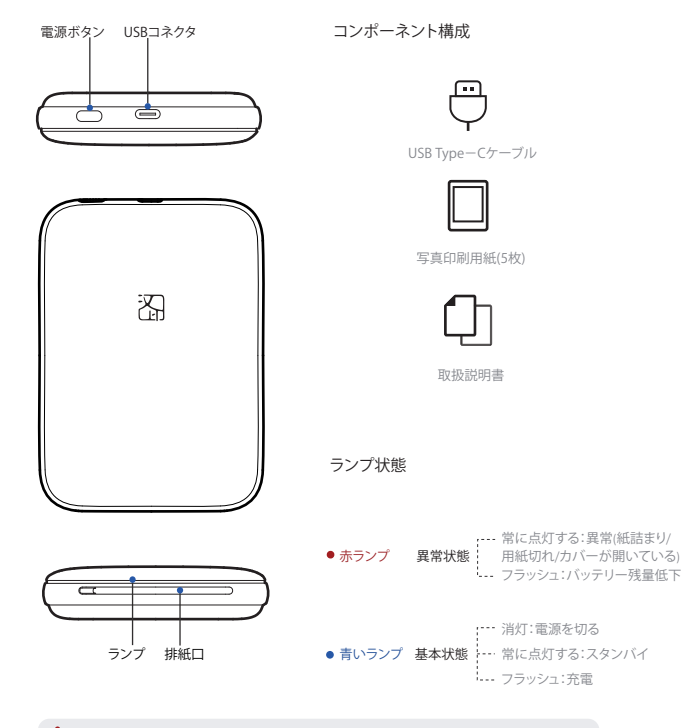

1.赤ランプが点灯している場合は、詳細はアプリでプリンタに接続してご確認ください。
2.プリンタープログラムを更新する際、青ランプが急速に点滅します。

### 紙入れ説明 <sup>手順と注意</sup>

# 01

02

両手をカバーの両側に置きます。 図示方向に押して、上カバーを開けます。

1セットから紙(写真印刷紙5枚または10枚+ブルーカー

ド1枚)を取り出し、図示したように、ブルーカードは1枚

目にして、残りの印刷紙を印字面が下に向くようにプリ

他のブランドの印刷用紙を使用する場合は印刷効果に

最大積載量は10枚であることに注意してください。 本プリンタ専用の写真印刷用紙を使用してください。

ブルーカード フルーカード すべて印刷紙の印字面 は下に向いてます

03

ンタに入れてください。

### 印刷用紙の注意事項

影響を与える可能性があります。

- 印刷紙は湿気を受けやすいので、開封後はできるだけ早く 使用してください。
- 2 非専用紙の使用によるデバイスの破損を回避してください。
- ⑥ 直射日光や低温環境を避けてください。
- ④ 紙への折り畳みや破損をしないでください。

1. ブルーカードは、色補正および印刷ヘッドをきれいにするために使用されます。
2. 1回目の印刷時には、ブルーカードが自動的に吐出され、その後印刷の写真が吐出されます。

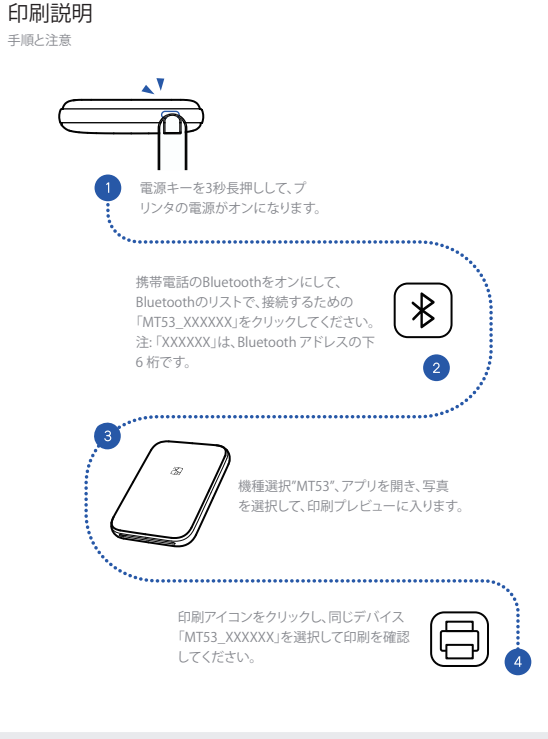

▲ 1. プリンタが電源を入れた後、ブルートゥースが5秒以上接続されておらず、プリンタは自動的にスリーブ 状態に入り、電源ホタンを押すと起動することができます。

スリーブ状態では、5分以内に起動しないと自動的にシャットダウンします。
一度接続したら、再使用する際に印刷アイコンをクリックすると自動的に接続してデータを送信します。
4. 印刷中に印紙に触れないでください。触れた場合には、印画紙にストライブが生じる可能性があります。

### 印刷ノート

- フォトペーパーをプリンターに挿入する前に、フォトペーパーの印刷面に手を触れないでください。 印刷面に汚れやほごりが付着していないことを確認してください。さもないと、印刷効果に影響が及びます。
- 10枚以上の連続印刷ができない、10枚を超えるとプリントヘッドはホコリがたまる場合があり、青い カードでもう一度プリントヘッドをクリーニングする必要があります。
- 3 枚連続で印刷すると、プリントヘッドの過熱から保護されている可能性があり、プリンターは強制的に印刷を一時停止しますが、これは正常な現象ですが、プリントヘッドが冷えてから再度印刷することができます。

## 充電手順

- パッテリー残量が少なくなると、指示ランプが点減します(赤いランプがゆっくり点減します)。時間内に 充電するには、サポートされているUSB Type-Cケーブルを使用してください。印刷を続行すると、プリン ターが自動的にシャットダウンする場合があります。
- ❷ USB Type-Cケーブルの一方の端をプリンターのUSBボートに挿入し、もう一方の端を電源アダブターまたはコンピューターに接続します。接続後、指示ランブが青色に変わり、ゆっくり点減し、充電中であることを示します。
- ⑦ 充電時間は約60~90分です。充電が完了すると、指示ランプが青色の点灯に変わります。

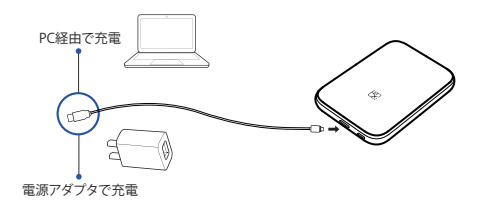

 ▲ 1. ブリンターは、アダブターなしで出荷されます。電源アダブターまたはコンピューターの USB から充電できます。
2. 電源アダブターを使用して充電する場合は、USBケーブルをDC 5V/2A 電源アダブター に接続してください。

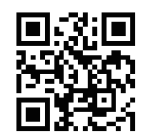

**アプリのダウンロード** 二次元コードをスキャンしてAPPをダウンロードする

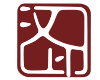

🧏 CΕ